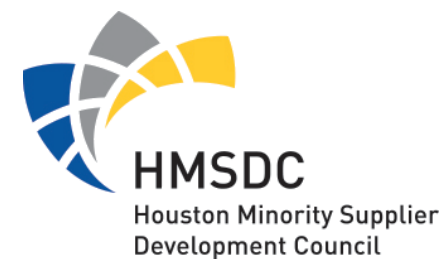

## Applying for Certification? Here Are the Steps to Take....

Frustrated by the certification process? Confused by the documentation?

We invite you to attend our Pre- Certification Workshop held the first Thursday of every month at 11am.

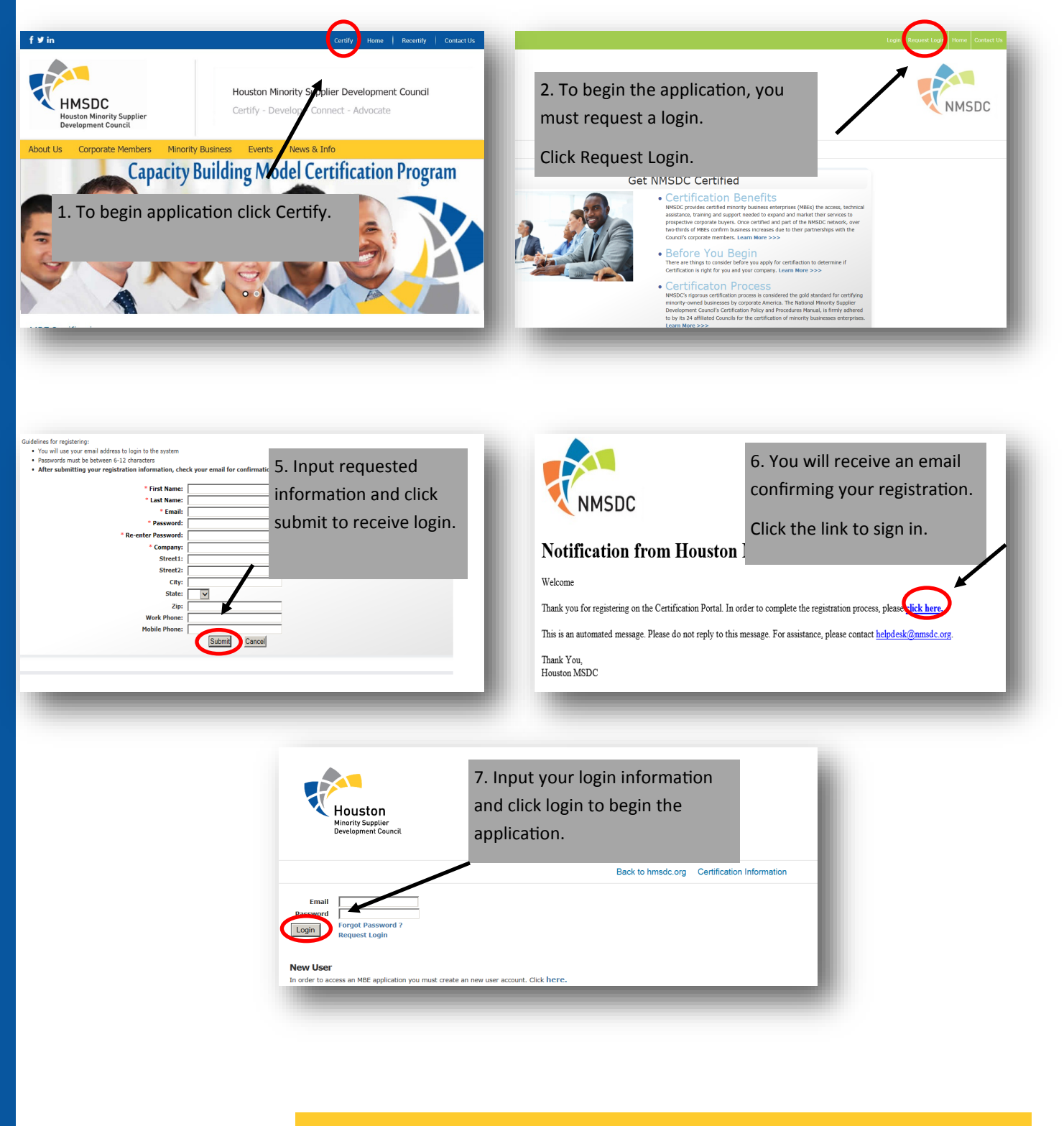